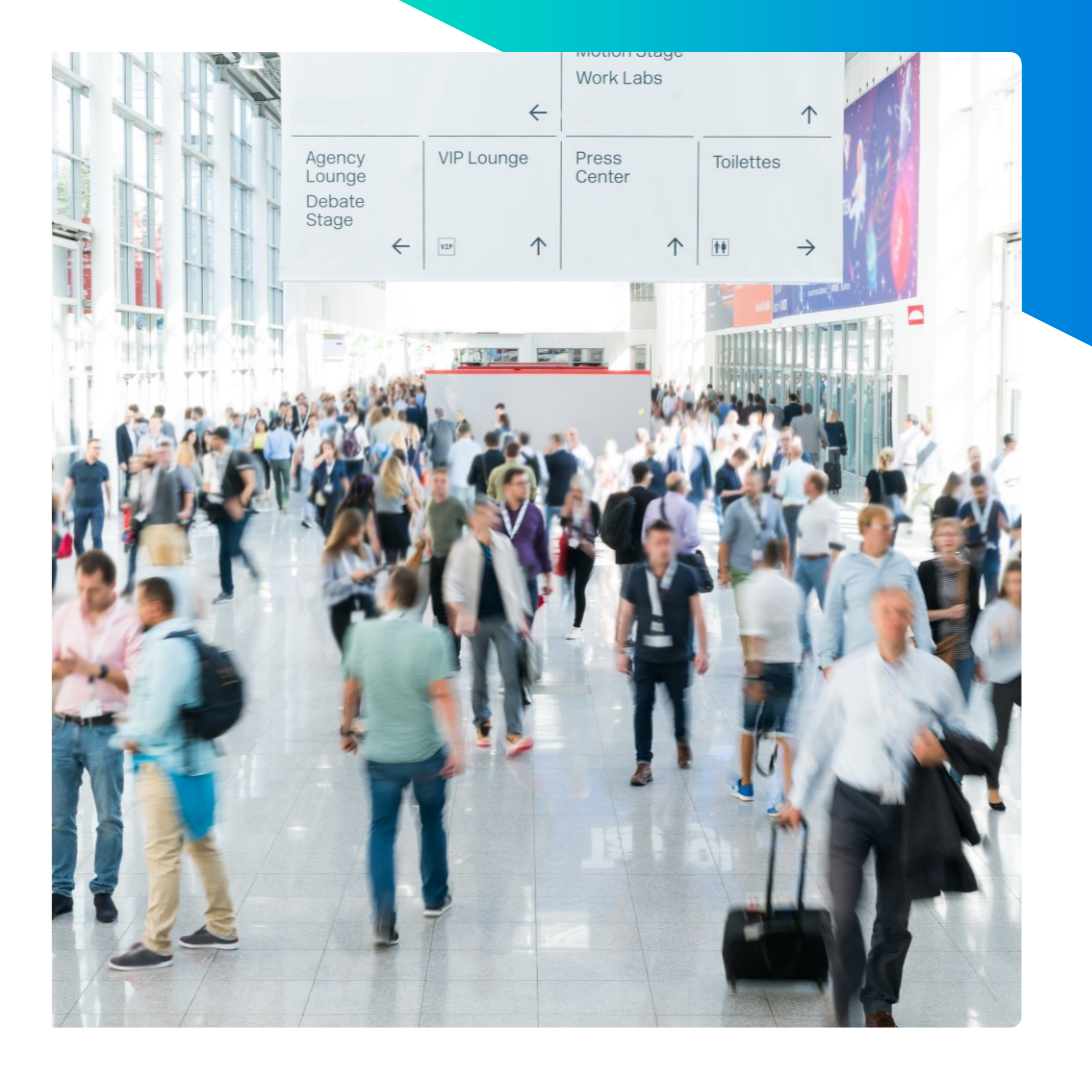

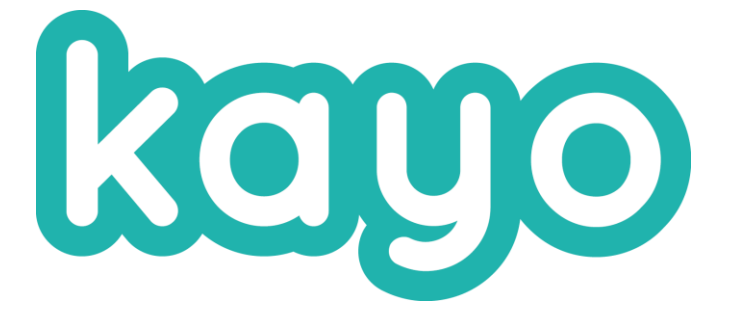

#### Session de formation Comment optimiser l'usage commercial

Copyright © KAYO. All rights reserved.

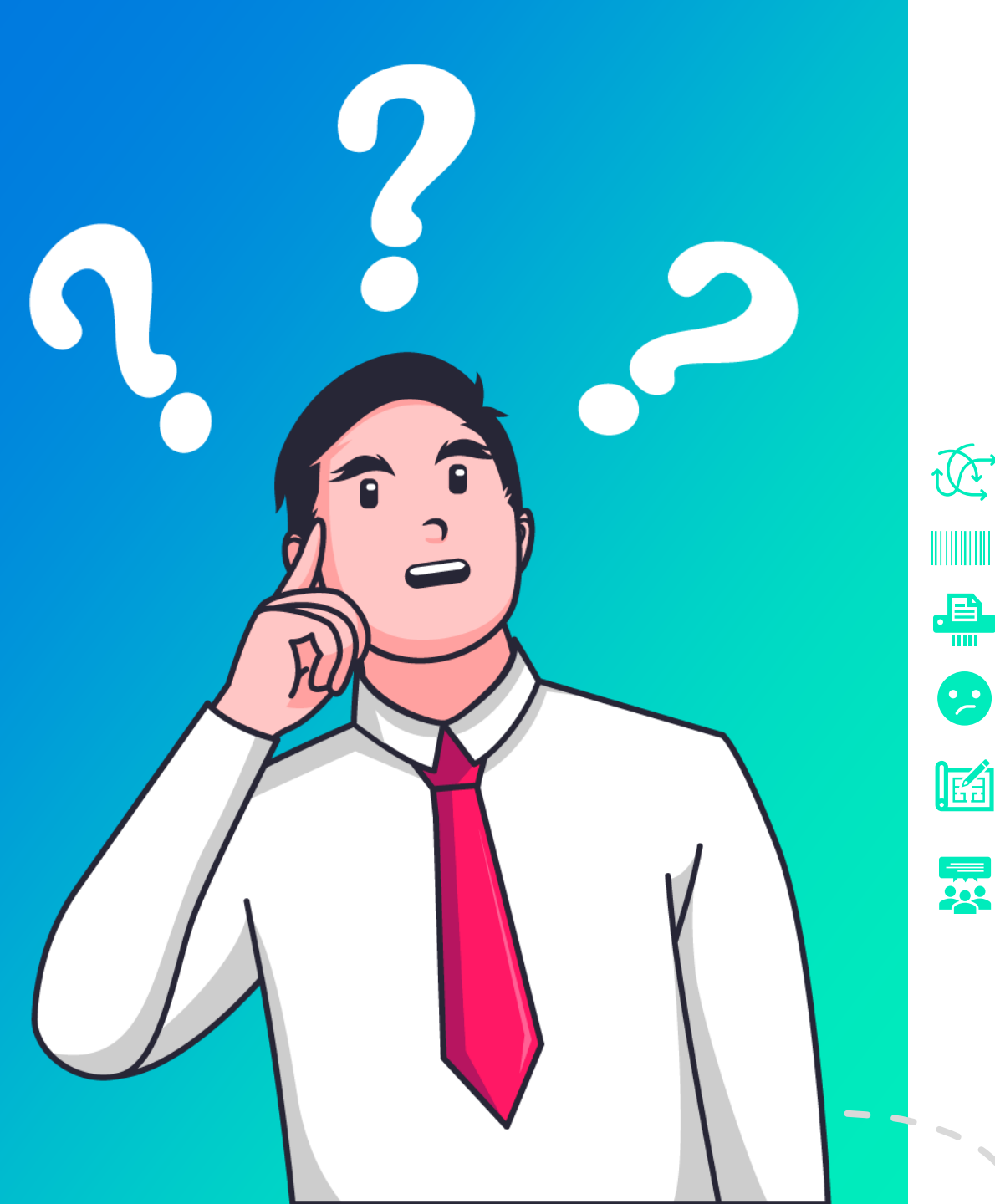

# Exemple d'un cas d'usage commercial non optimal

Une arborescence très complexe

- Identification non mise en avant et non adaptée
- La documentation fournie n'est pas pertinente
  - Les commerciaux ne connaissent pas l'application et son contenu
  - Les questions du formulaire de qualification ne sont pas utiles pour le suivi post-salon du contact
  - Le mail qui est envoyé aux visiteurs n'est pas personnalisé

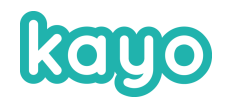

Paramétrer **l'enregistrement du contact** depuis l'écran d'accueil

02

Faire une **arborescence** de documents simple avec des contenus pertinents

**03** Créer un **panier automatique** de documents Agency Lounge Debate Stage ← VIP Lounge Press Center Center ↑ ↑ ↑

Ajouter de la valeur via KAYO App pour les commerciaux sur les salons Faciliter la communication post-salon avec le visiteur pour les collaborateurs

Paramétrer une **signature personnalisée** pour tous les collaborateurs

Créer un formulaire de qualification pertinent

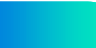

# Capturer les contacts depuis l'ecran d'accueil de KAYO App

Vous pouvez configurer différents moyens d'identification :

- par scan de carte de visite
- par photo du badge avec remplissage manuel de l'adresse mail
- par formulaire

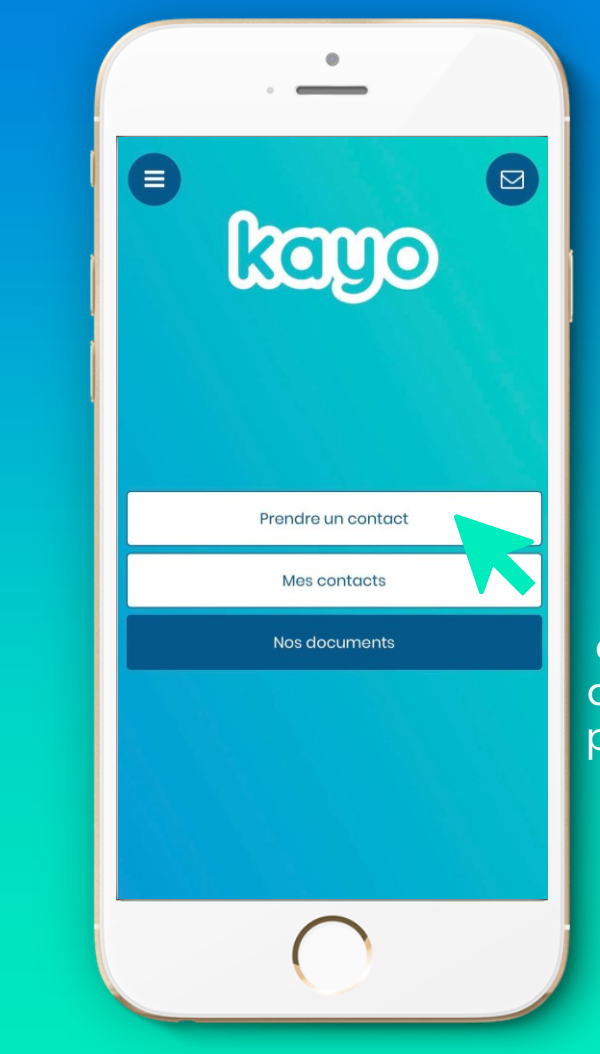

Bouton accessible par défaut dans les projets à usage commercial

### Personnaliser les contenus de l'application

- Documentation ciblée par rapport aux visiteurs ou tendances du salon
- Valider les contenus avec l'équipe commerciale en amont
- Simplifier l'arborescence (limiter le nombre de sous-catégories)

Méthode de catégorisation documentaire utilisée par les TOP 10 des projets KAYO ayant généré le plus de leads en S2 2022

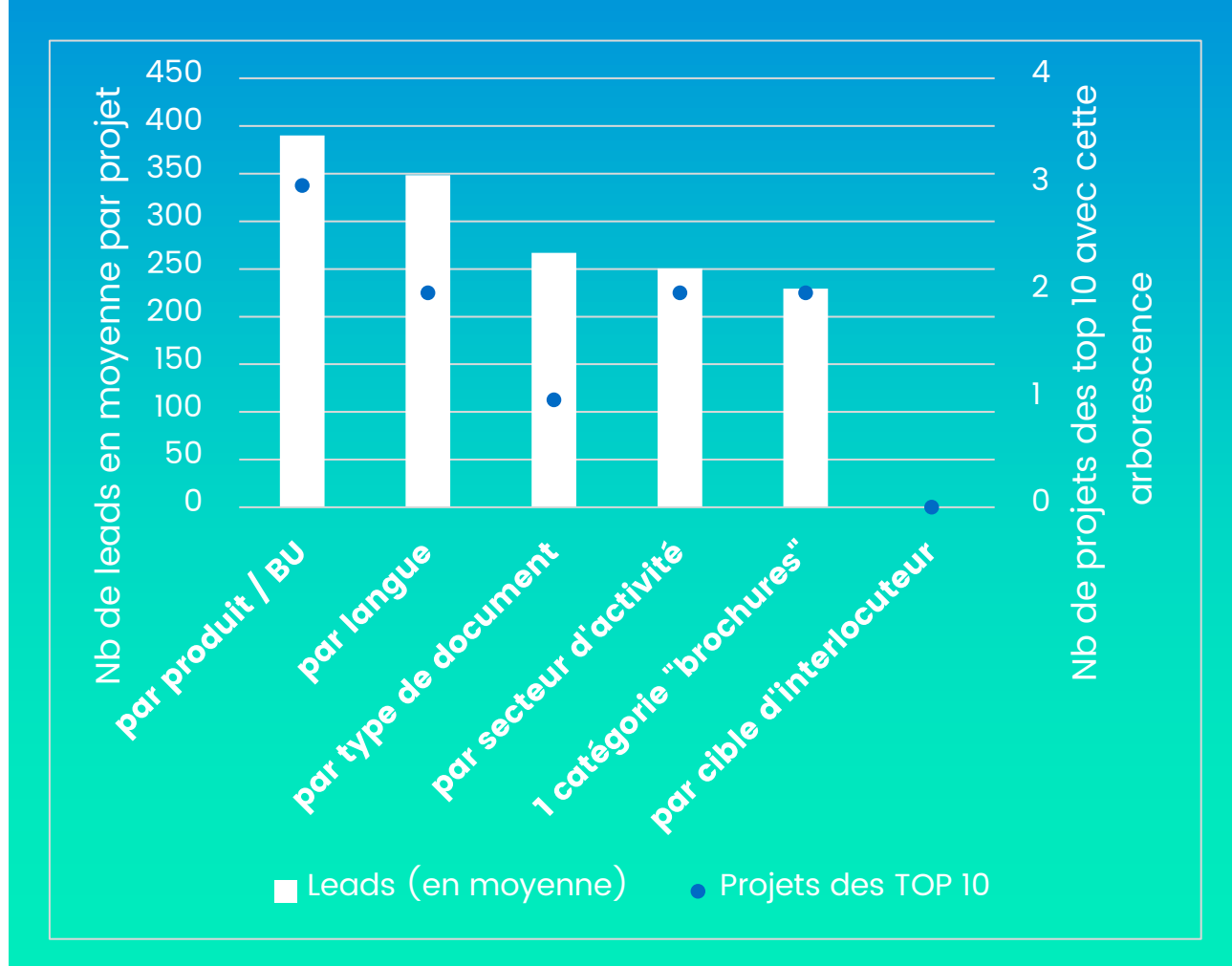

# 03 Créer un panier automatique

- Sélection de documents envoyée à tous les leads
- Possibilité d'ajouter de documents supplémentaires dans le parcours classique de l'application

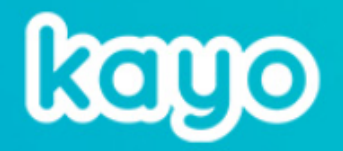

Bonjour Rozalia,

Nous vous remercions pour votre visite au salon d'exemple.

Veuillez trouver notre e-brochure ici :

<u>Comment faire de vos salons professionnels une véritable machine à leads - CDE</u>
 N'hésitez pas à nous contacter en répondant à ce mail pour faire suite à notre rencontre.
 A bientôt,
 Rozalia Moncheva
 KAYO
 07 72 04 62 35
 r.moncheva@kayo.fr

# Faciliter la communication post-salon avec le visiteur (pour le collaborateur)

#### 1 - Mettre les collaborateurs en copie des mails envoyés aux visiteurs

- Le collaborateur à qui le lead a été attribué ou le cas échéant qui a pris le lead peut être en copie des mails envoyés à son nom aux visiteurs
- Le collaborateur peut reprendre la conversation avec son contact depuis sa boite mail directement

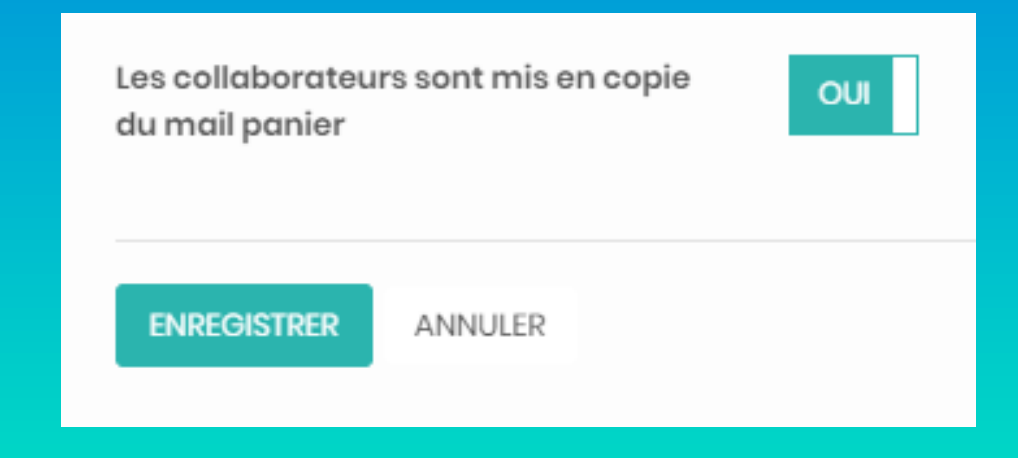

Tutorial dans la base de connaissances KAYO

# Faciliter la communication post-salon avec le visiteur (pour le collaborateur)

2 – Autoriser le téléchargement de la vCard sur les smartphones des commerciaux

 Le collaborateur pourra enregistrer le contact(au choix) directement dans son téléphone, en plus de KAYO App

#### Equipes

Les collaborateurs peuvent extraire une vcard.

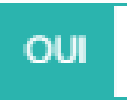

Accéder au tutorial dans la base de connaissances KAYO

# Rédiger un formulaire de qualification pertinent

- Questions qui correspondent aux champs CRM pour optimiser l'intégration des leads post-salon
- Valider les questions avec l'équipe commerciale avant le salon
- Paramétrage possible de mails visiteurs DIFFERENTS en fonction du formulaire de qualification rempli (par ex. « Client », « Fournisseur », ...)
- Pouvoir affecter un contact à un autre collaborateur

Leads en moyenne (des TOP 10 projets) par nb de questions par formulaire de qualification

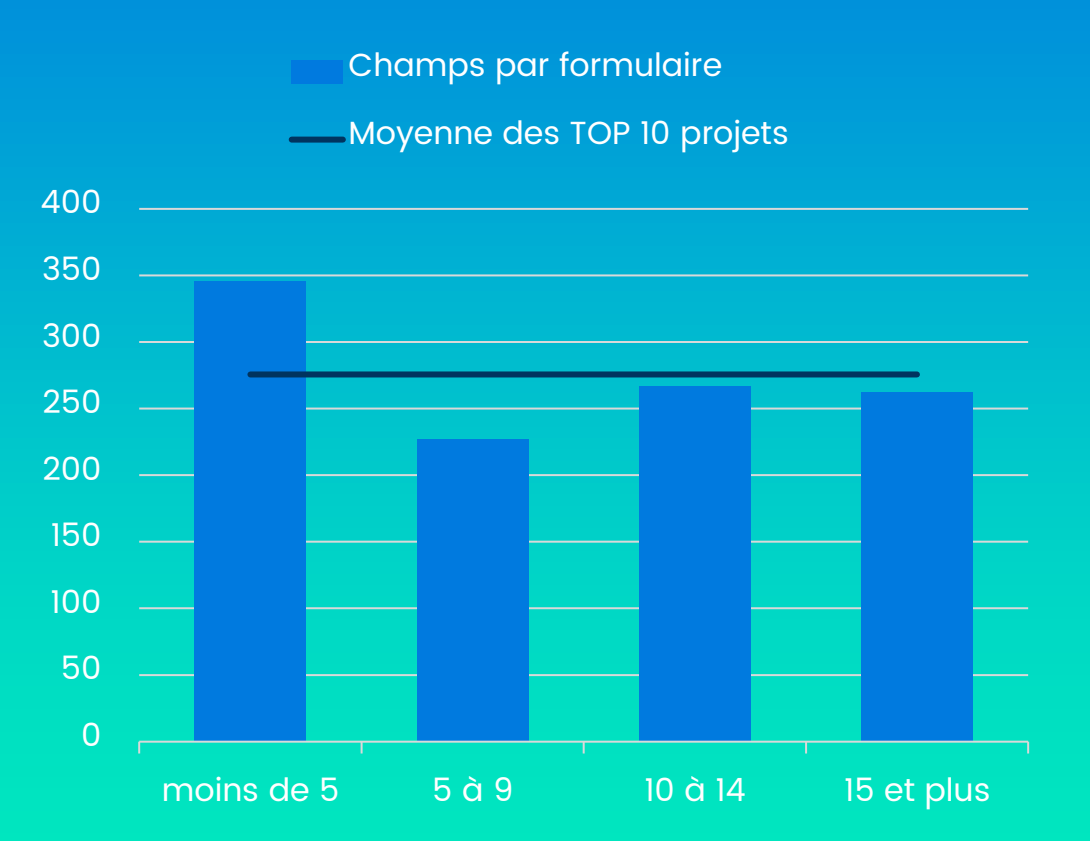

# Mettre en place une signature personnalisée pour chaque commercial

 Générée automatiquement si les profils des collaborateurs dans Konnect sont remplis correctement

2 possibilités :

- Signature SIMPLE (sans mise en forme particulière)
- Signature HTML (avec images, mise en forme, etc)

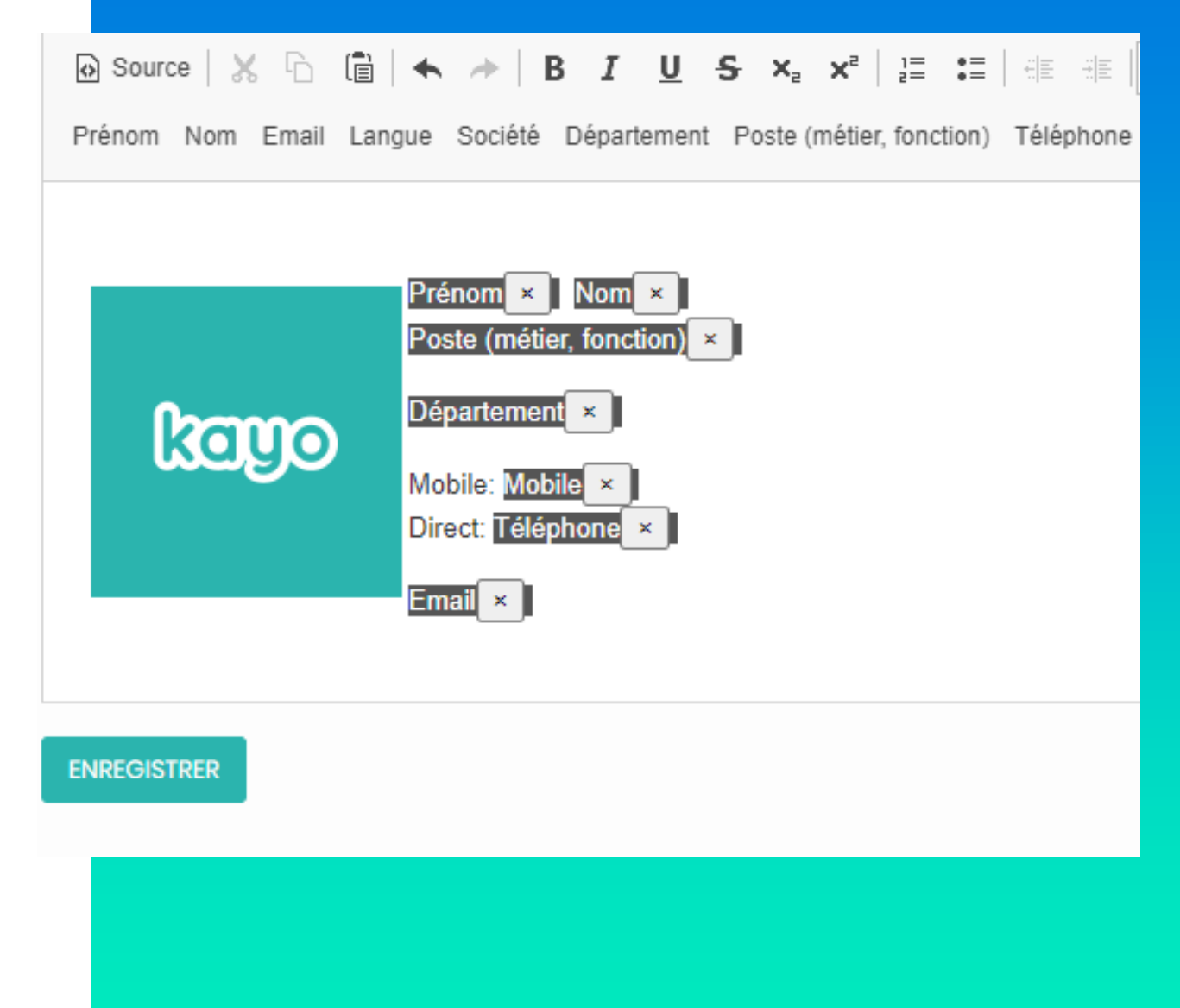

Accéder au tutorial dans la base de connaissances KAYO

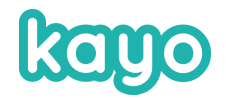

# L'utilité de faire tous ces paramétrages ?

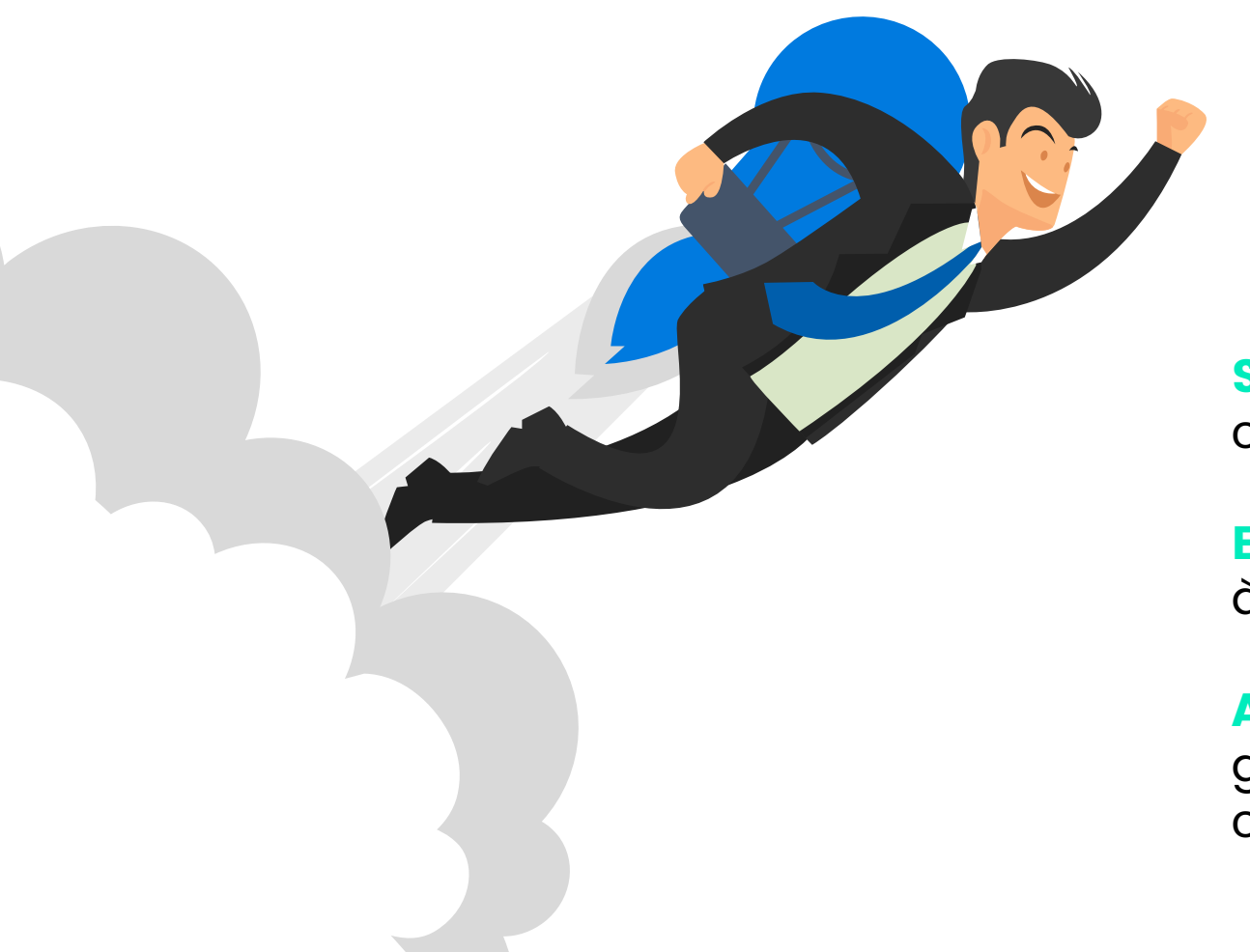

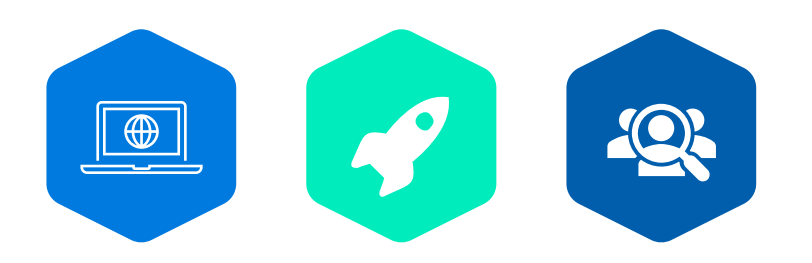

**Simplifier** le parcours collaborateurs pour capturer un lead

**Engager davantage** vos collaborateurs grâce à une solution qu'ils connaissent et maîtrise

Accélérer le processus de prospects à clients grâce à un véritable suivi fait par le commercial correspondant.

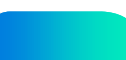

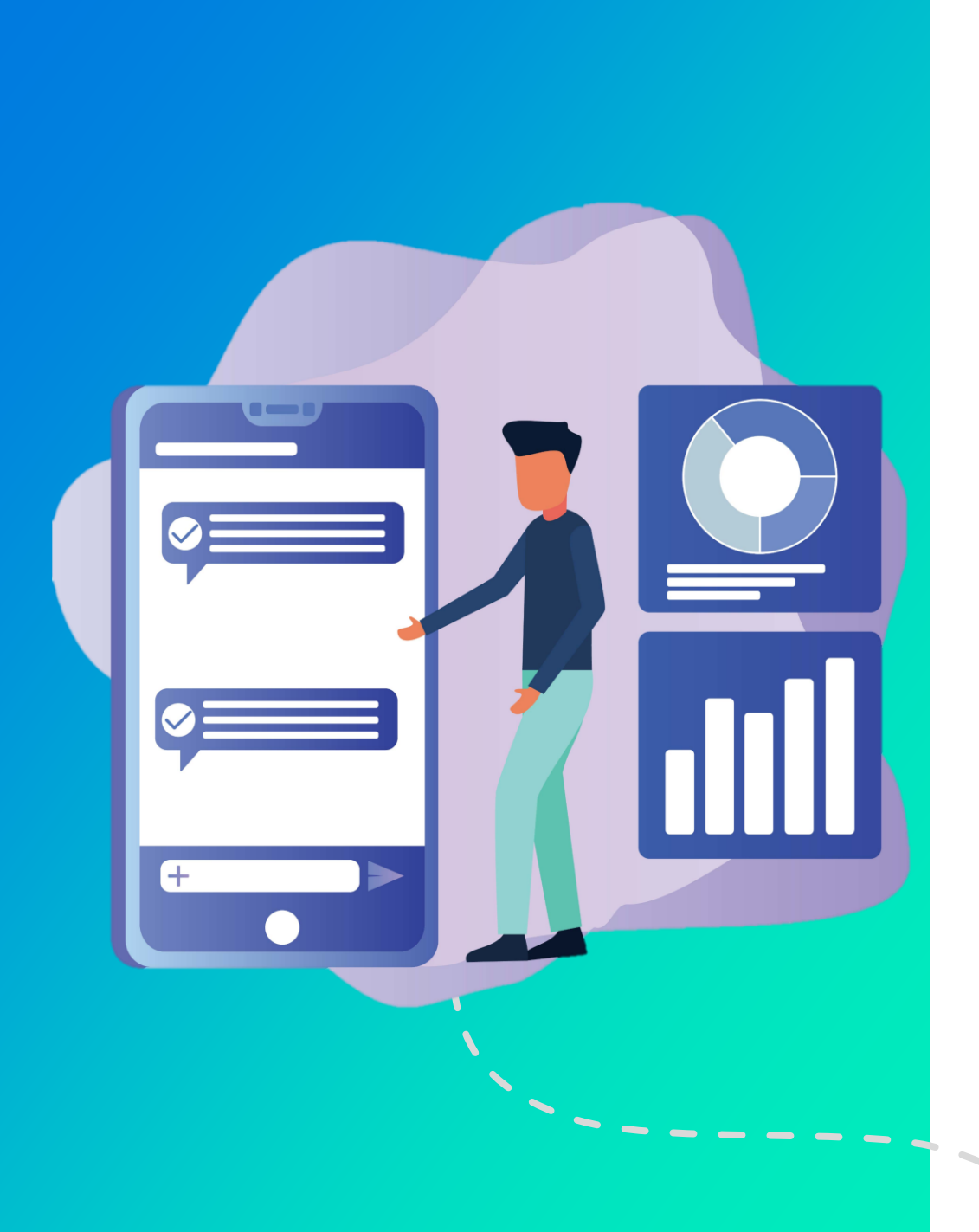

# Exemple d'un cas d'usage commercial optimal

Cible de l'événement identifiée et documentation proposée correspondante

Commerciaux formés à l'utilisation de l'application & au courant de son contenu en amont

Possibilité de poursuivre les discussions clients pour les collaborateurs depuis leur boite mail en étant en copie des mails envoyés via KAYO

Mails visiteurs personnalisés en fonction du formulaire de qualification choisi

Participation au challenge commercial avec KAYO

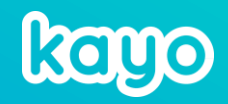

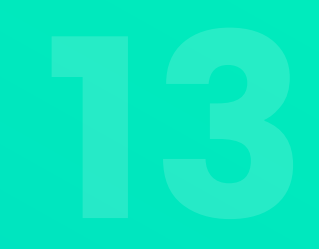

#### Tutorials KONNECT

### Commercial affecté en copie des mails envoyés

| X   | 😭 КауоАрр                                      | 0 | Image: Display and the image of the image of the imag |
|-----|------------------------------------------------|---|----------------------------------------------------------------------------------------------------|
| A.  | C Leadgen                                      | 0 | Configuration                                                                                                    |
| 23  | <u>Ω</u> Equipes                               | 0 |                                                                                                    |
| -   | Collaborateurs                                 |   | Equipes                                                                                                    |
|     | Questionnaire d'usage<br>Synthèse des réponses |   | Les collaborateurs OUI                                                                                                    |
| B   | Réponses                                       |   | vcard.                                                                                                    |
|     | Construire le formulaire                       |   | Activer le questionnaire                                                                                                    |
| ٢   | Invitation                                     |   | d'usage                                                                                                    |
| ~   | Signature                                      |   | Export des leads (email) NON via Klient                                                                                                    |
| 22  | Configuration                                  |   |                                                                                                    |
| 633 | Rendez-vous                                    | 0 | ACTIVEFIC KONSOLE NON                                                                                                    |
| 0,0 | Ö Performance                                  | 0 | Les collaborateurs sont NON                                                                                                    |
|     | 🗟 Invitós                                      |   | panier                                                                                                    |
|     |                                                |   |                                                                                                    |
|     |                                                |   | ENREGISTRER ANNULER                                                                                                    |
|     |                                                |   |                                                                                                    |
|     |                                                |   |                                                                                                    |
|     |                                                |   |                                                                                                    |
|     |                                                |   |                                                                                                    |

#### ÉTAPE 1

Sur le back office, dans la partie *« équipes »* cliquez sur *« configuration »* 

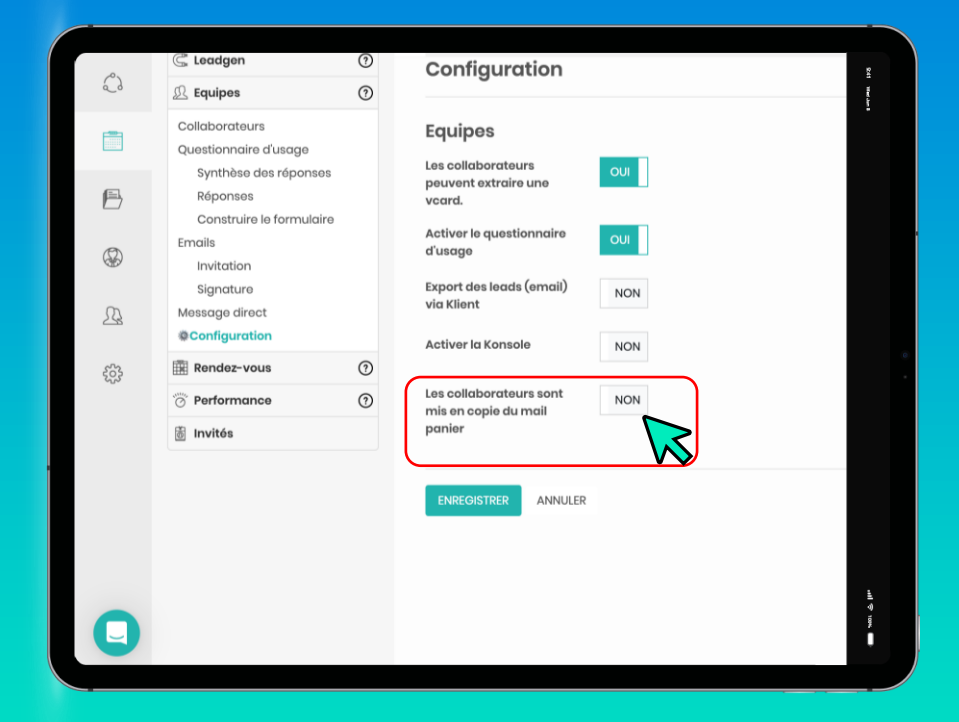

#### ÉTAPE 2

En bas de votre page vous trouverez une ligne *« les collaborateurs sont mis en copie du mail panier »*, cliquez sur *«non»* pour activer ce paramètre

### Affectation d'un visiteur à un autre collaborateur

| 🤼 (2) Da          | shboard X adm         | in.TradeShowC | ru X Konnect X 🚯 KAYO - Webinaire for X                                                                   |
|-------------------|-----------------------|---------------|----------------------------------------------------------------------------------------------------|
| $\leftrightarrow$ | C 🔒 konnect.kayo.fr/# | event/568b4   | a47-34c1-44fd-ae47-75dc9e3cb081/structure-and-contents                                                    |
|                   |                       |               |                                                                                                    |
|                   | kano                  |               | Accueil > Gestion des projets > KAYO - projet CS > AP                                                     |
|                   |                       |               | KAYO - projet CS                                                                                          |
| X                 | 🚱 КауоАрр             | 0             | I Du 08 juin 2023 au 22 juin 2023 ♀ Poids du projet : -1 mo<br>メ Jetons affectés : 18 ① Gestion des accès |
|                   | C Leadgen             | ?             | Contenus                                                                                                  |
| 0                 | RGPD                  |               | Créer une catégorie                                                                                       |
| -                 | Formulaires           |               |                                                                                                    |
|                   | Identification        |               | Français Anglais = 2/2 P                                                                                  |
|                   | Mails visiteurs       | •             | Nom                                                                                                    |
| $\square$         | Avec document         | >             | CRÉER                                                                                                    |
| P                 | Sans document         |               |                                                                                                    |
| $(\mathcal{G})$   | Page panier visiteur  |               |                                                                                                    |
| (h)               | @Configuration        |               |                                                                                                    |
| 223               | D Equipes             | ?             |                                                                                                    |
| 563               | Rendez-vous           | 0             |                                                                                                    |

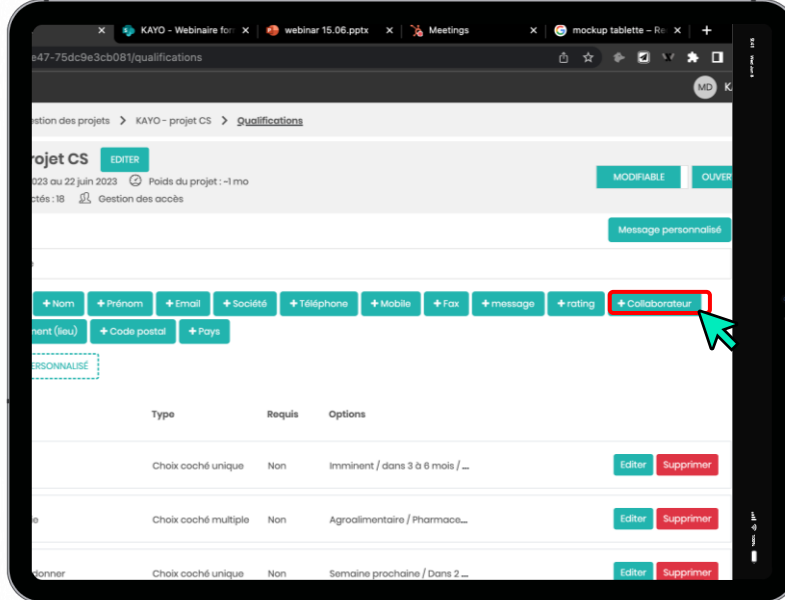

#### ÉTAPE 1

Sur le back office, dans la partie *« leadgen »* cliquez sur *« qualification »* 

#### ÉTAPE 2

Entrez sur votre formulaire, vous aurez plusieurs boutons à votre disposition cliquez sur *« collaborateurs »* 

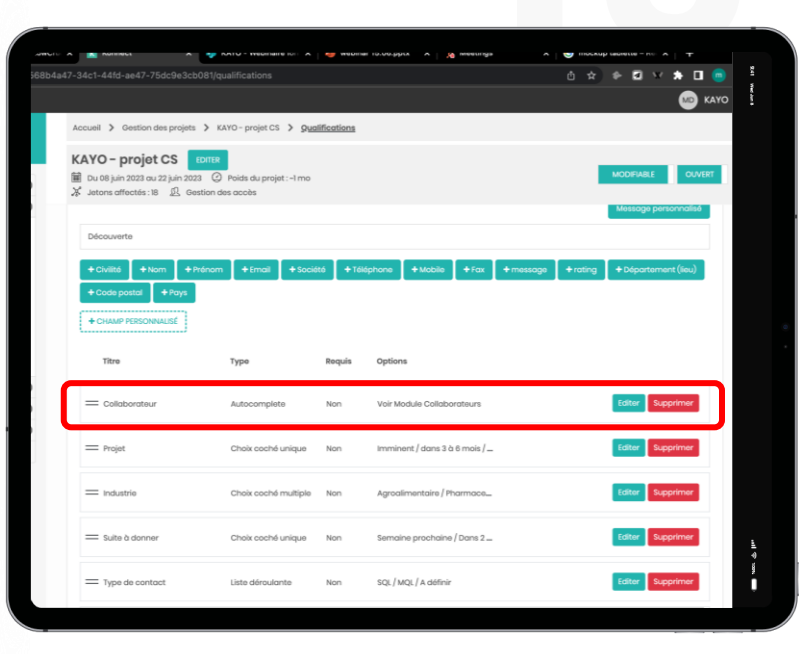

#### ÉTAPE 3

Une fois cliqué, le champ sera ajouté à votre formulaire et les collaborateurs que vous pourrez affecter sont ce qui sont enregistrés sur le projet

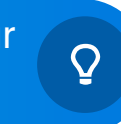

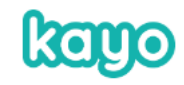

### **Option 1 : Signature individuelle**

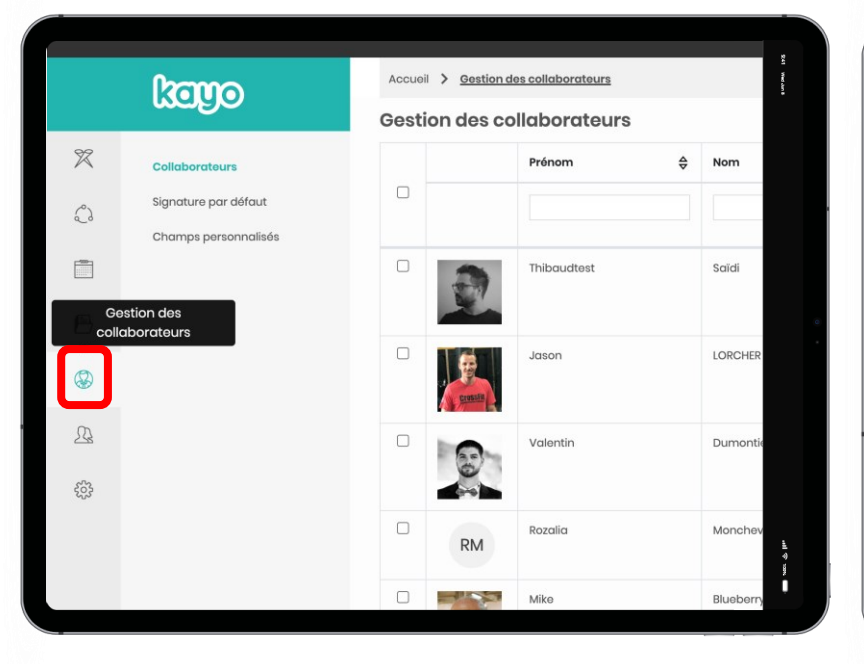

|              |                |                 | Créer -      |
|--------------|----------------|-----------------|--------------|
| <b>♦</b> Nom | <b>⊕</b> Email | Fonction        | Ajout unique |
|              |                |                 |              |
| Saïdi        | communi        | cation@kavo fr  | Français     |
| Suru         | Contraction    | outon (and your | runçus       |
| LORCHER      | ilorcher@      | lkavo fr        | Français     |
| LONGILA      | Justicitation  | in a post       | ( ) on opena |
| Dumontion    | velimenti      | ar@kava fr      | Francaia     |
| Dumontion    | v.dumonu       | Billing Ann     | rançais      |
|              |                |                 |              |
| Moncheva     | rmonchev       | /a@yahoo.de     | Français     |
|              |                |                 |              |

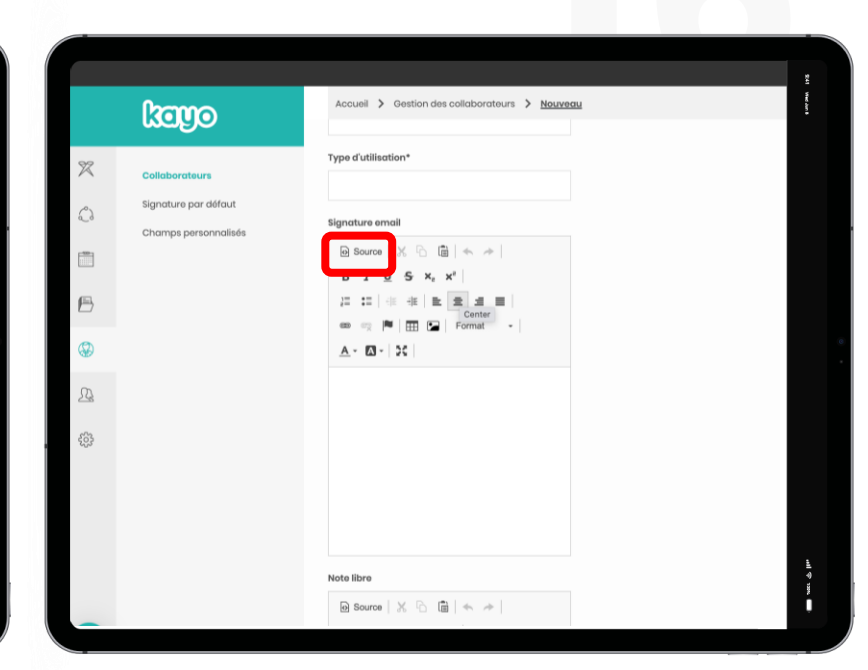

#### ÉTAPE 1

Sur le back office, rendez-vous dans la partie *« gestion des collaborateurs »* 

#### ÉTAPE 2

Faites la démarche pour **créer un nouveau collaborateur**, ou alors rendez vous sur le collaborateur ou vous souhaitez ajouter la signature

#### ÉTAPE 3

En bas de la page du collaborateur vous retrouverez un onglet *« signature email »,* cliquez sur le bouton *« source »* et entrez la signature sous le format HTML

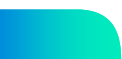

### **Option 2 : Signature générique**

| ĉ                      | C Leadgen                                                             | ⑦     Contenus       ⑦     Créer une caté                              | Français ♣ Anglais B I U S x <sub>a</sub> x <sup>a</sup> := :=                                                                                                    | <ul> <li>Français</li> <li>O Source   X □ □   &lt; →   B I U S ×₂ ײ   1 = :=   1 ■ 1 ■</li> </ul>                                          |
|------------------------|-----------------------------------------------------------------------|------------------------------------------------------------------------|----------------------------------------------------------------------------------------------------|----------------------------------------------------------------------------------------------------|
|                        | Collaborateurs<br>Questionnaire d'usage                               | Français Ar                                                            | Prénom Nom Email Langue Société Département Poste (métier, fonction) Télé ho                                                                                                    | Prénom Nom Email Langue Société Département Poste (métier, fonction) Téléphon                                                              |
| B                      | Synthèse des réponses<br>Réponses<br>Construire le formulaire         | Nom                                                                    |                                                                                                    |                                                                                                    |
| B                      | Emails<br>Invitation                                                  |                                                                        |                                                                                                    | Société ×<br>Tél : Téléphone ×                                                                                                    |
| <u>_</u>               | Message direct                                                        |                                                                        |                                                                                                    |                                                                                                    |
|                        | Rendez-vous                                                           | (?)                                                                    | ENREGISTRER                                                                                                    | ENREGISTRER                                                                                                    |
|                        | Marken Performance                                                    | 0                                                                      |                                                                                                    |                                                                                                    |
| Sur I<br>dan<br>clique | ÉTAPE<br>le back office,<br>is la partie <i>«é</i><br>ez sur l'onglet | <b>1</b><br>rendez-vous<br><i>quipes»</i> puis<br><i>« signature »</i> | ÉTAPE 2<br>Vous aurez à votre disposition<br>différentes variables, qui<br>permettent de mettre<br>automatiquement les informations<br>correspondante du collaborateur<br>dans sa signature | ÉTAPE 3<br>Une fois que vous avez choisi les<br>informations que vous souhaitez<br>faire apparaître, cliquez sur<br><i>« enregistrer »</i> |

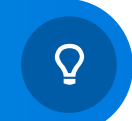

### Panier automatique

Permet d'envoyer un ou plusieurs documents automatiquement dès qu'un contact est enregistré

KAYO - projet CS

als une véritable machine à leads - CD

Configuration

ents dans le Marketina Omnicana

ux rentabiliser vos événement:

🗙 📃 admin TradeShowCrudControl 🗙 🔽 Konnec

C A konnect kavo fr/#/event/568b4a47-34c1-44fd-ae47-75dc9e3cb081/leadgen-confi

your tradeshows into real lead machines - NG

Autre

- Measure the ROI

kayo

S KayoApp

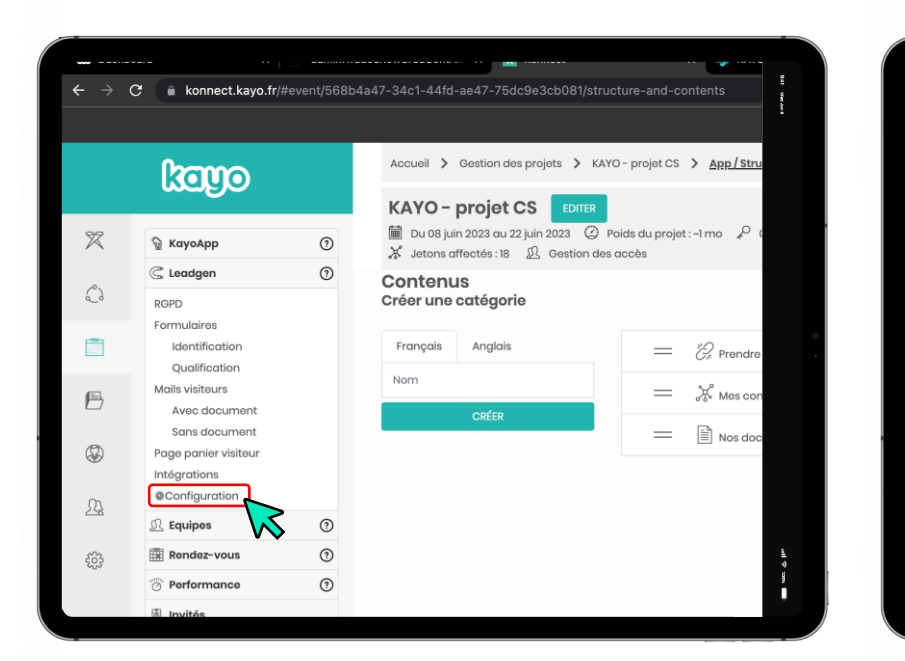

**ÉTAPE 1** 

Sur le back office, dans la partie

« leadgen » cliquez sur

« configuration »

| Du 08 juin 2023 au 2<br>Jetons affectés : 18<br>Configuration      | Du 08 juin 2023 ou 22 juin 2023 ② Polds du projet :-1 mo X Jetons affectés : 18 ① Gestion des accès Configuration                                                                                                    |                                                                                                    |  |
|--------------------------------------------------------------------|----------------------------------------------------------------------------------------------------|----------------------------------------------------------------------------------------------------|--|
| Identification<br>Étope d'identification<br>Modes d'identification | Panier  Cidentification par scan de carte de  visite  Visite  Visite  Visite  Cidentification par photo de badge  Cidentification par code barre de  badge  Identification par code sorre de  Net dentification par recherche dirivité  Cidentification par recherche de  contact  Identification depuis un fichier | Si fidentification est à la fin, le visiteur peut<br>rettrer ses documents sans identification.<br>CONFIGURER LE FORMULARE<br>D'DENTIFICATION BADGE |  |
| Autre<br>Panier automatique                                        |                                                                                                    | CHOISR LES DOCUMENTS                                                                                                    |  |

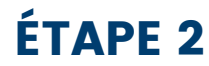

En bas de votre page vous trouverez une ligne *« panier automatique »* activez-le s'il ne l'est pas, et ensuite cliquez sur *« choisir des documents »* 

#### ÉTAPE 3

ccueil > Gestion des projets > KAYO - projet CS > Configuration

En fonction des documents que vous avez importés sur le back office, **choisissez le ou les documents** qu'ils vont être envoyés automatiquement aux visiteurs

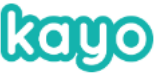

🗙 🎭 KAYO - Z-Webinar - Tous les d 🗙

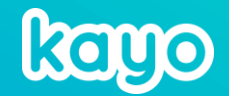

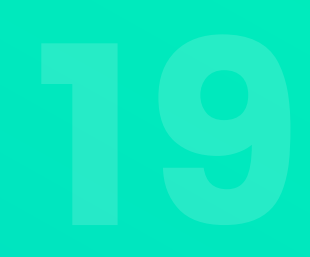

#### Base de connaissances KAYO:

https://knowledge.kayo.fr/